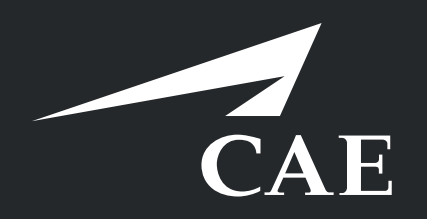

# CAERise eGrading Grading Overview - Tasks

Grading is easier than ever with the CAERise app.

All you need to do is to select the task, select the deserved grade and move on to the next task.

You can keep track of the session's progress.

|                                                                    |                                                |   |                |                     |                 | DS             |  |  |  |
|--------------------------------------------------------------------|------------------------------------------------|---|----------------|---------------------|-----------------|----------------|--|--|--|
| < Training Session                                                 |                                                |   |                |                     |                 |                |  |  |  |
| S2                                                                 |                                                |   |                |                     |                 | I DOCUMENTS …  |  |  |  |
| RB E                                                               | l <mark>afael Belanger</mark><br>lient 1       | • | Julien Le Sage |                     |                 |                |  |  |  |
| 767 Abbreviated Type Rating Course [LGW]   Wednesday Jan 27, 12:00 |                                                |   |                |                     |                 |                |  |  |  |
|                                                                    |                                                |   |                |                     |                 |                |  |  |  |
|                                                                    | 2. Taxiing - Procedures                        |   |                |                     |                 |                |  |  |  |
|                                                                    | 3. L (R) WSHLD HEAT FAIL                       |   |                |                     |                 |                |  |  |  |
|                                                                    | 4. Take-off - Engine failur 2 reen V1 and V2   |   |                |                     |                 | 5 MANDATORY    |  |  |  |
| 1                                                                  | 2 3 4 <b>FLYING</b>                            |   |                |                     |                 | <b>б 5</b> КІР |  |  |  |
| > DETAILS 2                                                        |                                                |   |                |                     |                 |                |  |  |  |
|                                                                    | 5. Take-off - Engine failure after reaching V2 |   |                |                     |                 |                |  |  |  |
|                                                                    | 6. Engine Relight                              |   |                |                     |                 |                |  |  |  |
| 3                                                                  | 7. L (R) ENG FIRE (In Flight)                  |   |                |                     |                 |                |  |  |  |
| 0<br>Carried-Or                                                    | er Tasks O,24 O. Not Completed                 |   |                | O<br>Not Applicable | 0/2<br>Comments |                |  |  |  |

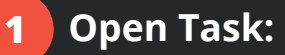

Once a task is selected, the task's performance can be graded from 1 through 4.

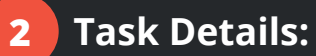

Open the **DETAILS** menu to view the various details pertaining to the task you are grading. You can choose among Auto Pilot, Auto Throttle or Flight Director Mode.

### Progress Bar: 3

This bar shows the progress of the training session. You can track the tasks that have been carried-over, completed, not completed, not applicable and the mandatory comments needed to close the session.

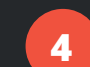

### Task Comment:

Clicking on this icon allows you to add a comment to the selected task.

## 5 Mandatory:

This indicator lets you know whether a task is mandatory and must be completed before closing the session.

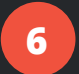

### 6 Skip:

Selecting **SKIP** will allow you to skip a task and grade it later. When you skip a task, it will open a new window.

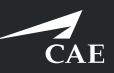

4 5 Justification Take-off - Engine failure between V1 and V2 You can always skip a task during the training C Lack of time 2 the session. Simulator training restriction / deficiency another sim session However, take note 3 O Not-Applicable that you will have to (not required for the current training program) provide a reason and the skipped task will be carried over to the next training session.

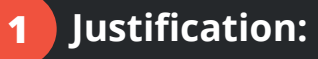

A justification window will appear once you choose to skip a task.

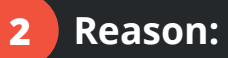

Choose the reason explaining why you're skipping the task: *Lack of time* or *Simulator training restriction / deficiency*. In any case, the task will have to be completed in another session.

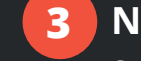

# Not Applicable:

Select this reason if the task is not required for the current training program.

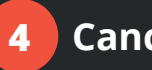

## Cancel:

If you selected **SKIP** by mistake, select the **CANCEL** button.

|                 | MANDATOR | Y |
|-----------------|----------|---|
|                 |          |   |
|                 |          |   |
|                 |          |   |
|                 |          |   |
|                 |          |   |
|                 |          |   |
| 0/2<br>Comments |          |   |

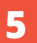

### 5 Done:

Once you've chosen a reason for skipping, select the **DONE** button.

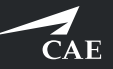